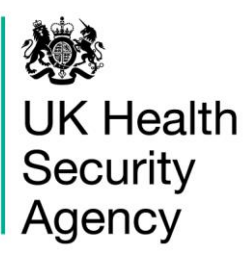

## **CPE PPS Data Capture System** User Guide

**Create User Account** 

# Contents

| Document History                             | 3  |
|----------------------------------------------|----|
| Create a User Account                        | 4  |
| Request an Account                           | 4  |
| Activate an Account                          | 7  |
| Request Accounts for Multiple Organisations  | 9  |
| Activate Accounts for Multiple Organisations | 11 |
| Login to the CPE PPS DCS System              | 12 |
| About the UK Health Security Agency          | 14 |

# **Document History**

| Revision Date | Author                    | Version |
|---------------|---------------------------|---------|
|               |                           |         |
| 07/04/2022    | UK Health Security Agency | 1.0     |
|               |                           |         |
|               |                           |         |
|               |                           |         |

## **Create a User Account**

All users of the Point Prevalence Survey of Carbapenemase-Producing Enterobacterales/organisms (CPE PPS) Data Capture System (DCS) must create a user account. There is a two-step process to create an account. Firstly, you must request an account, which needs to be authorised by UKHSA. Secondly, once your request has been authorised you will need to activate your account before you can log into the CPE PPS DCS.

**Please note:** new account requests will be handled in one of two ways: 1) the individual at the Trust that had completed the SelectSurvey confirming participation in the CPE PPS will be asked to verify the email address/user requesting the account; 2) senior management at the Trust (for example the CEO or Director of Infection Prevention and Control of the Trust) who were originally contacted with an invitation to participate in the CPE PPS will be asked to verify email address/user requesting the account.

## **Request an Account**

- Go to <u>https://icudcs.phe.org.uk/</u>
- The CPE PPS DCS will display the 'Homepage' screen (Figure 1)
- Select 'Register' button in the 'Log in' panel

#### Figure 1: CPE PPS DCS Home page

| 戀                                          |                                                                                                    |                                                                                                    |                                                                                                    |                                               |                                                | Help   🗚              |
|--------------------------------------------|----------------------------------------------------------------------------------------------------|----------------------------------------------------------------------------------------------------|----------------------------------------------------------------------------------------------------|-----------------------------------------------|------------------------------------------------|-----------------------|
| UK Health<br>Security                      | ICU Surveillance                                                                                                    | )                                                                                                    |                                                                                                    | Home                                          | About Us                                       | Contact Us            |
| Agency                                     |                                                                                                    |                                                                                                    |                                                                                                    |                                               |                                                |                       |
| About the Intensive Care                   | Unit & Data Capture S                                                                                                    | ystem                                                                                                    |                                                                                                    |                                               | Log in                                         |                       |
|                                            | Intensive Care Unit<br>Intensive Care Unit (I<br>across ICU units in E<br>Critical Care Quality<br>and report on unit lev<br>System provides an i<br>surveillance of all ICU<br>D05 Service Specific | (ICU) Surveillance<br>ICU) blood stream infection:<br>ingland. This surveillance pi<br>Improvement Programme; I<br>vel ICU-BSIs. Public Health<br>integrated data reporting an<br>J-BSIs. ICCQIP participation<br>ation. | s (BSIs), are prevale<br>rogramme (Infection<br>CCQIP), works to co<br>England's Data Cap<br>d analysis system fo<br>n is now covered by | ent<br>in<br>billect<br>ture<br>or the<br>the | User Name* Password* Forgot Password? Register | Login<br>I?           |
| Further Reading                            |                                                                                                    | Publications & Update                                                                                                    | s                                                                                                    |                                               | Help & Support                                 |                       |
|                                            | A                                                                                                    | Aggregate Reports                                                                                                    | Publications                                                                                                    |                                               | Register Su                                    | pport                 |
| Introduction to the ICCQIP surve           | eillance program                                                                                                    |                                                                                                    |                                                                                                    |                                               | Details to Register                            |                       |
| >><br>Infection In Critical Care Quality   | Improvement                                                                                                    | Aggregate Quarterly Report<br>>>Unit level reports are produ<br>sent to the respective units for                                                                                                    | is - England<br>iced on a quarterly basis<br>r their info                                                                                | and                                           | Registration User Gu                           | uides<br>COIP inbox < |
| Programme                                  |                                                                                                    |                                                                                                    |                                                                                                    |                                               | See EAOs and Contor                            | at for more info      |
| ICCQIP<br>>>The ICCQIP board was set up in | n 2016 to address the 🖕                                                                                                    |                                                                                                    |                                                                                                    |                                               | See PAQs and Conter                            | in for more into      |

The CPE PPS DCS will display the 'Request User Account' form (Figure 2)

#### Figure 2: Request User Account form

| 19 (A)                                     |                                     |                  |          | Help    |
|--------------------------------------------|-------------------------------------|------------------|----------|---------|
| C Health<br>courity<br>lency               | illance                             | Home             | About Us | Contact |
| equest User Account                        |                                     |                  |          |         |
| Mandatory fields are marked with red aster | isk (*)                             |                  |          |         |
| Email Address*                             |                                     |                  |          |         |
| Confirm Email Address*                     |                                     |                  |          |         |
| First Name*                                |                                     |                  |          |         |
| Surname*                                   |                                     |                  |          |         |
| Primary Contact Telephone Number*          |                                     |                  |          |         |
| Secondary Contact Telephone Number         |                                     |                  |          |         |
| Surveillance programme*                    | ICCQIP ICU bloodstream surveillance | •                |          |         |
| Region*                                    | Select                              | •                |          |         |
| Organisation Type*                         | Select                              | •                |          |         |
| Organisations*                             | Select                              | •                |          |         |
| ICU units                                  | Select Site                         | •                |          |         |
| Roles*                                     | Select Roles                        | •                |          |         |
|                                            | ENR JU                              | e from the image |          |         |
|                                            |                                     |                  | Submit   | Cancel  |

- Enter your 'Email Address', 'First Name', 'Surname' and 'Contact Telephone Number(s)' (Please note that 'Email Address' and 'Confirm Email Address' must be identical).
- Select 'ICCQIP ICU bloodstream surveillance' from the 'Surveillance programme' dropdown menu
- Select the 'Region' associated with your organisation from the dropdown menu.
- Select your 'Organisation Type' from the dropdown menu.

The 'Organisation Type' field provides a choice of different organisational classes. Select 'CPE ICU' or 'CPE NHS Trusts' depending on whether your account is for ICU units/ ICU patients or for an NHS Trust, respectively.

**Please note:** Each NHS Trust will need representatives to cover both the 'CPE ICU' and 'CPE NHS Trusts' user type as there are case capture requirements on CPE screening at an NHS Trust level as well as for each ICU site participating within a Trust. In addition, patient-level case capture occurs under the 'CPE ICU' user type.

- Selection of 'CPE NHS Trusts' will display the list of NHS Trusts in the 'Organisations' menu within the 'Region' selected, while selection of 'CPE ICU' will display the list of ICUs identified for participation (via the registration SelectSurvey) in the 'Organisations' menu.
- Select the relevant NHS Trust/ICU for which you are registering from the 'Organisations' dropdown menu.
- You can request access to multiple ICUs or NHS Trusts by selecting multiple options from the 'Organisations' dropdown menu (see '<u>Request Accounts for Multiple</u> <u>Organisations</u>' below).
- Select the 'Role' associated with the 'Organisation Type' previously selected, there will only be one option to select.
- Enter the CAPTCHA code at the bottom of the page
- Select the 'Submit' button

You will be navigated to the 'User Account Submission Confirmation' screen (Figure 3)

#### Figure 3: User Account Request Submission Confirmation screen

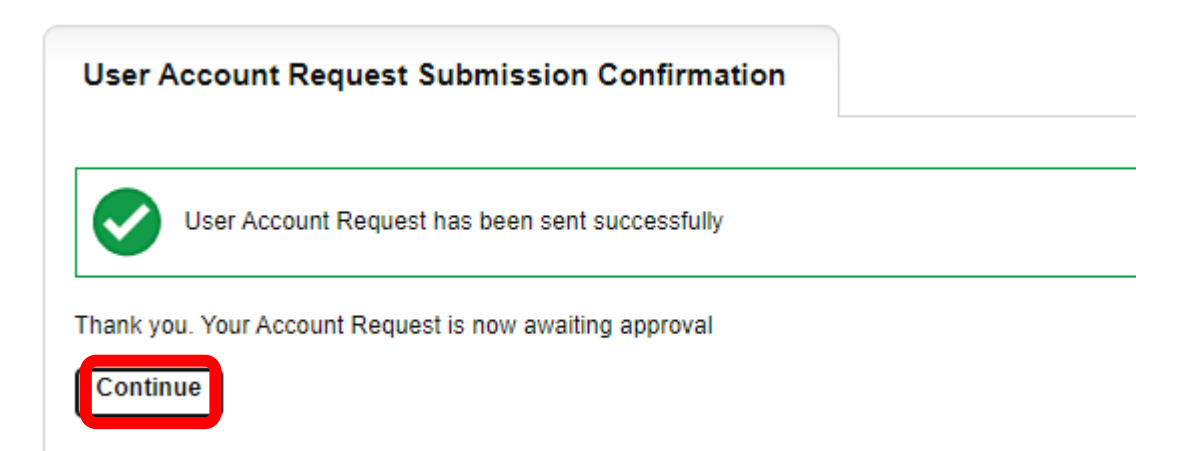

- Select the 'Continue' button
- You will then be navigated to the CPE PPS DCS 'Homepage' screen (Figure 1)
- The CPE PPS DCS will automatically send you an email (Figure 4) confirming your request for an account, as well as one to UKHSA.
- Please note: please do not use a generic email address to register for the system, or the account request will be refused. Email addresses and names used to register for an account on the CPE PPS DCS will be cross-checked against the details provided

in the completed CPE PPS SelectSurvey prior to an application being authorised by UKHSA.

#### Figure 4: Confirmation email from the CPE PPS DCS about user account request

PHE Data Capture System: Your Request for a New Account

| dev.icuc |
|----------|
| То       |

| dev.icudcs@phe.gov.uk | < |
|-----------------------|---|
| То                    |   |

| 5 | ≪ | $\rightarrow$ | •••   |
|---|---|---------------|-------|
|   |   |               | 13:53 |

Your request for a new account has been sent to the Authorised Person for your organisation/s and we'll let you know when your request has been processed by sending a message to the e-mail address you registered with.

Kind regards,

PHE Data Capture System

• UKHSA will then 'Authorise' or 'Reject' your account request.

## Activate an Account

If your account request is authorised, you will be sent a further email by the CPE PPS DCS, asking you to verify your email account (Figure 5).

#### Figure 5: Confirmation email from CPE PPS DCS about account approval

### PHE Data Capture System: Your Request for a New Account

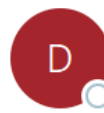

dev.icudcs@phe.gov.uk To

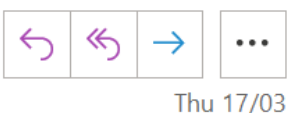

Your request for a new account on the PHE Data Capture System has been approved.

You are authorised to log on as CPE PPS Trust Data Entry for Trust name

Please activate your account by visiting Verify Account

Kind regards,

PHE Data Capture System

Click on the 'Verify Account ' link and this will direct you to the CPE PPS DCS to complete your account request by first accepting the End-User Licence Agreement (EULA) and entering additional user account information (password, security questions and answers) (Figure 6).

**Please note:** that if you already have a DCS account (for ICCQIP ICU BSI surveillance or Mandatory HCAI surveillance then once you have verified your email you will skip this section and jump straight to <u>Figure 7</u> as the role(s) requested and authorised will be added to the account you already have.

| •                    |                                 |  |  |
|----------------------|---------------------------------|--|--|
| Create User Accou    | nt                              |  |  |
| Mandatory fields a   | re marked with red asterisk (*) |  |  |
| Create User Acco     | unt                             |  |  |
| Password*            | •••••                           |  |  |
| Re-Enter Password*   |                                 |  |  |
| Security Question 1* | Select 💌                        |  |  |
| Security Answer 1*   |                                 |  |  |
| Security Question 2* | Select 💌                        |  |  |
| Security Answer 2*   |                                 |  |  |
| Security Question 3* | Select 💌                        |  |  |
| Security Answer 3*   |                                 |  |  |
|                      |                                 |  |  |

Figure 6: Additional information required to complete user account

• Passwords must be eight or more characters to include at least one capital letter, one numeric character and non-alpha numeric character, such as #\*£).

Please note: that if you 'Reject' the EULA you will need to register again.

- Once you are navigated to the 'Create User Account' and have completed the necessary password and security question responses, select the 'Submit' button.
- The CPE PPS DCS will display the 'Create User Account Confirmation' screen (Figure 7).

#### Figure 7: Create User Account Confirmation screen

| ICU DCS Surveillance - lest Site | Home                                                            | About Us                                                        | Contact Us                                                      |
|----------------------------------|-----------------------------------------------------------------|-----------------------------------------------------------------|-----------------------------------------------------------------|
|                                  |                                                                 |                                                                 |                                                                 |
|                                  |                                                                 |                                                                 |                                                                 |
| unt Confirmation                 |                                                                 |                                                                 |                                                                 |
|                                  |                                                                 |                                                                 |                                                                 |
| is been created successfully     |                                                                 |                                                                 |                                                                 |
|                                  |                                                                 |                                                                 |                                                                 |
| j into the system                |                                                                 |                                                                 |                                                                 |
|                                  |                                                                 |                                                                 |                                                                 |
|                                  | unt Confirmation is been created successfully g into the system | unt Confirmation is been created successfully g into the system | unt Confirmation is been created successfully g into the system |

Select the 'Login' button.

- The CPE PPS DCS will display the 'Homepage' screen (Figure 1).
- The CPE PPS DCS will send you an email confirming your account has successfully been created (Figure 8).

#### Figure 8: Confirmation email from CPE PPS DCS about creation of a new user account

 PHE Data Capture System: Confirmation of New Account

 Your new account on the PHE Data Capture System has been created successfully.

 You can begin using the system immediately by visiting Home Page and entering your username and password.

 If you have forgotten or wish to change your password, please visit Forgot Password

 Kind regards,

PHE Data Capture System

If your account request is rejected, the CPE PPS DCS will send an email explaining why the account request was rejected, for further details please contact UKHSA.

### **Request Accounts for Multiple Organisations**

Users associated to more than one Trust or ICU, can register for access to multiple Trusts/ICUs on the CPE PPS DCS, by selecting their associated organisations from the 'Organisations' dropdown menu (Figure 9, Figure 10).

### Figure 9: Drop down selection for multiple trusts

| Email Address*                     |                                                                                                    |   | ]    |
|------------------------------------|----------------------------------------------------------------------------------------------------|---|------|
| Confirm Email Address*             |                                                                                                    |   | ]    |
| First Name*                        |                                                                                                    |   | ]    |
| Surname*                           |                                                                                                    |   | ]    |
| Primary Contact Telephone Number*  |                                                                                                    |   | ]    |
| Secondary Contact Telephone Number |                                                                                                    |   | ]    |
| Surveillance programme*            | ICCQIP ICU bloodstream surveillance                                                                                                    | • |      |
| Region*                            | NATIONAL                                                                                                    | • |      |
| Organisation Type*                 | CPE NHS Trusts                                                                                                    | • |      |
| Organisations*                     | Barnsley Hospital NHS Foundation Trust, Barts Health NHS Trust, Birm                                                                                                    | - |      |
| ICU units                          | <ul> <li>Barnsley Hospital NHS Foundation Trust</li> <li>Barts Health NHS Trust</li> </ul>                                                                                                    | * |      |
| Roles*                             | Birmingham Women's And Children's NHS Foundation Trust     Blackpool leaching Hospitals NHS Foundation Trust     Bolton NHS Foundation Trust     Bradford Teaching Hospitals NHS Foundation Trust     Brighton And Sussex University Hospitals NHS Trust     Buckinghamshire Healthcare NHS Trust     Calderdale And Huddersfield NHS Foundation Trust |   |      |
| s of Use I About Us I Contact Us I | Cambridge University Hospitals NHS Foundation Trust Chelsea And Westminster Hospital NHS Foundation Trust Chesterfield Royal Hospital NHS Foundation Trust County Durham And Darlington NHS Foundation Trust Dorset County Hospital NHS Foundation Trust East And North Hertfordshire NHS Trust                                                        | + | Subn |

#### Figure 10: Drop down selection for multiple ICUs

| Mandatory fields are marked with red aste | risk (*)                                                                  |      |            |
|-------------------------------------------|---------------------------------------------------------------------------|------|------------|
| Email Address*                            |                                                                           |      |            |
| Confirm Email Address*                    |                                                                           |      |            |
| First Name*                               |                                                                           |      |            |
| Surname*                                  |                                                                           |      |            |
| Primary Contact Telephone Number*         |                                                                           |      |            |
| Secondary Contact Telephone Number        |                                                                           |      |            |
| Organisations<br>Surveillance programme*  | ICCOIP ICU bloodstream surveillance                                       | •    |            |
|                                           | LEIROA- CARDIAC SURGERY IN TENDINE CARE                                   |      |            |
| Region*                                   | NATIONAL                                                                  | •    |            |
| Organisation Type*                        | CPE ICU                                                                   | •    |            |
| Organisations*                            | R0A - CARDIOTHORACIC CRITICAL CARE UNIT, R0A - NORTH M                    | - 1A |            |
| ICU units                                 | R0A - BURNS INTENSIVE CARE UNIT                                           | •    |            |
| Delect                                    | R0A - CARDIOTHORACIC CRITICAL CARE UNIT                                   |      |            |
| Koles*                                    | R0A - NEONATAL INTENSIVE CARE     R0A - NORTH MANCHESTER GENERAL HOSPITAL |      |            |
|                                           |                                                                           |      |            |
|                                           | R0B – INTEGRATED CRITICAL CARE UNIT                                       |      |            |
|                                           | R0B – INTENSIVE CARE UNIT/HDU                                             |      |            |
|                                           |                                                                           |      |            |
|                                           |                                                                           |      |            |
|                                           |                                                                           |      | Submit Con |
|                                           | R1H - GENERAL ITU/HDU                                                     |      | Submit     |
|                                           |                                                                           |      |            |
| a of lice I About Lie I Contact Lie       | UNIT                                                                      | -    |            |

## Activate Accounts for Multiple Organisations

Multi-organisation users will receive multiple emails asking to verify the email address (one for each Trust/ICU). Users will only need to complete the 'Create User Account' screen for the first account they verify; however, each organisation/ICU account request will need to be individually verified from the separate emails sent to you, but all subsequent account verifications will bypass the security information page as the data will already have been entered.

# Login to the CPE PPS DCS System

- Go to https://icudcs.phe.org.uk/
- The CPE PPS DCS will display the 'Homepage' screen (Figure 1)
- Enter your 'User Name' (the email address that was used to request your account) and 'Password' in the 'Log in' panel
- Select the 'Login' Button
- You will then be prompted to answer one of the three security questions (Figure 11)
- Select 'Authenticate'

#### Figure 11: Authentication of user account when logging in

| <b>16</b> 3 | Login As       | X                                                                 |
|-------------|----------------|-------------------------------------------------------------------|
|             | Please auther  | nticate your account by answering the following security question |
|             |                | and clicking on Submit                                            |
| Sec         | urity Question | What is the name of your favourite childhood friend?              |
| Ans         | wer*           | ۲                                                                 |
| Forg        | otten Security | Questions?                                                        |
|             |                | Authenticate                                                      |

If you have an account enabled for multiple roles, you will be prompted to select a particular role to login in with (Figure 12).

Figure 12: Selection of user role when logging in

| Your account is          | linked to more than one role.                |   |
|--------------------------|----------------------------------------------|---|
| You must select          | a role before you can log into<br>the system |   |
|                          |                                              |   |
| Select Role              | Select Role                                  | - |
|                          | Select                                       |   |
| Select Organisation Type | CPE PPS ICU Entry                            |   |
|                          | CPE PPS Trust Data Entry                     |   |
|                          | Login                                        |   |

The CPE PPS DCS System will display the 'Home Dashboard' screen (Figure 13).

### Figure 13: Home Dashboard

| 越                                                                                                    |                                                                                                    |                                                                                                    |                                                                                                    |                                                                                                    |                                                                                                    |                                                                                                    |                                                                                                    | Welcome                                                                                                    | CPE PPS I                                                                                                    | CU Entry                                                                      | • Help                                                                                                    | AAA                                                                                   | Logout                                                                |
|----------------------------------------------------------------------------------------------------|----------------------------------------------------------------------------------------------------|----------------------------------------------------------------------------------------------------|----------------------------------------------------------------------------------------------------|----------------------------------------------------------------------------------------------------|----------------------------------------------------------------------------------------------------|----------------------------------------------------------------------------------------------------|----------------------------------------------------------------------------------------------------|----------------------------------------------------------------------------------------------------|----------------------------------------------------------------------------------------------------|-------------------------------------------------------------------------------|----------------------------------------------------------------------------------------------------|---------------------------------------------------------------------------------------|-----------------------------------------------------------------------|
| UK Health<br>Security<br>Agency                                                                                                    | IC                                                                                                    | U DCS Surveillance                                                                                                    | - Test Site                                                                                                    |                                                                                                    |                                                                                                    |                                                                                                    |                                                                                                    |                                                                                                    |                                                                                                    | Home                                                                          | About Us                                                                                                    | Cont                                                                                  | tact Us                                                               |
| Menu Toolbar                                                                                                    | Home                                                                                                    | Data Quality                                                                                                    |                                                                                                    |                                                                                                    |                                                                                                    |                                                                                                    |                                                                                                    |                                                                                                    |                                                                                                    |                                                                               |                                                                                                    |                                                                                       |                                                                       |
| My Dashboard                                                                                                    |                                                                                                    |                                                                                                    |                                                                                                    |                                                                                                    |                                                                                                    |                                                                                                    |                                                                                                    |                                                                                                    |                                                                                                    |                                                                               |                                                                                                    |                                                                                       |                                                                       |
| Search                                                                                                    | Welcome-ICU                                                                                                    |                                                                                                    |                                                                                                    |                                                                                                    |                                                                                                    |                                                                                                    |                                                                                                    |                                                                                                    |                                                                                                    |                                                                               |                                                                                                    |                                                                                       |                                                                       |
| Case Capture                                                                                                    | System Announcement                                                                                                    | s-4CU                                                                                                    |                                                                                                    |                                                                                                    |                                                                                                    |                                                                                                    |                                                                                                    |                                                                                                    |                                                                                                    |                                                                               |                                                                                                    |                                                                                       |                                                                       |
| Reports                                                                                                    | ICU Surveillance System                                                                                                    | n (DC \$)                                                                                                    |                                                                                                    |                                                                                                    |                                                                                                    |                                                                                                    |                                                                                                    |                                                                                                    |                                                                                                    |                                                                               |                                                                                                    |                                                                                       |                                                                       |
| Help & Support                                                                                                    | TEST SYSTEM                                                                                                    |                                                                                                    |                                                                                                    |                                                                                                    |                                                                                                    |                                                                                                    |                                                                                                    |                                                                                                    |                                                                                                    |                                                                               |                                                                                                    |                                                                                       |                                                                       |
|                                                                                                    | CPE PPS Study 2022 -                                                                                                    | nformation on PPS and enrols                                                                                                    | ment                                                                                                    |                                                                                                    |                                                                                                    |                                                                                                    |                                                                                                    |                                                                                                    |                                                                                                    |                                                                               |                                                                                                    |                                                                                       |                                                                       |
| Welcome to the Data Capture<br>System<br>This is the system homepage<br>where UKHSA will post<br>announcements reparding<br>system updates, downtime,<br>system updates, downtime,<br>system update | United Kingdom Hearth<br>Lagackir, in the fort thro<br>use algobia if associatic<br>CPR PPS wareacte UK<br>week or two if your Trust<br>in fouch at coe positions | excerts Adency (UKPIGA) Health<br>ends of Aden 2024 We will alive<br>ch Truit and the assault for particular<br>ch Truit and the assault for particular<br>an andomity selected to particular<br>a randomity selected to particular<br>goot unit we are happy for addition | care Associated Infections and<br>In Hin Trust for across Engl<br>by asimption to the 2D patients for<br>OPEF in reference care in Engl<br>Re We will accord screen in the<br>Re We will accord screen inform<br>ner Trusts to be involved. | 5.45mmchail Restational Restations<br>and a change and inclu-<br>on their intervalue care in un-<br>tervalue care and and change<br>and change and change<br>and the study protoc | e department (UKHSA H<br>e them to participate<br>tas , who are inpatients<br>laters, and neonatal page<br>col then. Participation is | HCAT & AMR) are plan<br>one or averal lape of<br>a single day (choos<br>ullatons, if will also al<br>ullatons, if will also al<br>ullatons, if will also al<br>svoluntary but we wol | ning a point prevalence<br>tregorias of indensive ca<br>tregorias of prime Trucky within it<br>low us to identify key na<br>low cas to identify key na<br>uid be grateful of your a | a puryar (PPB) into partagementary<br>e decisita, persistenza en monoten<br>e horvered autor portro. Trustant or<br>e horvered autor por CPE company<br>autors for CPE company<br>apport in this important abudy. If you | producing Enterobactera<br>Units which provide and<br>Newer than 20 occupied<br>tretchor, which will inform<br>any not randomly selecte | les (CPE) in<br>N 3 care, estr<br>IICU beds at<br>Jordenstve<br>d, but are ke | intensive care. The<br>ner exclusively or all<br>outdi include and<br>measures. You will in<br>en for your Trust to p | PS will run, e<br>ngside other i<br>current inpat<br>ar from us in<br>articipate, ple | subject to<br>levels, will<br>lents. The<br>t the next<br>nade do get |
| Error on page                                                                                                    |                                                                                                    |                                                                                                    |                                                                                                    |                                                                                                    |                                                                                                    |                                                                                                    |                                                                                                    |                                                                                                    |                                                                                                    |                                                                               |                                                                                                    |                                                                                       |                                                                       |
| Attention                                                                                                    |                                                                                                    |                                                                                                    |                                                                                                    |                                                                                                    |                                                                                                    |                                                                                                    |                                                                                                    |                                                                                                    |                                                                                                    |                                                                               |                                                                                                    |                                                                                       |                                                                       |
| Saved / completed                                                                                                    |                                                                                                    |                                                                                                    |                                                                                                    |                                                                                                    |                                                                                                    |                                                                                                    |                                                                                                    |                                                                                                    |                                                                                                    |                                                                               |                                                                                                    |                                                                                       |                                                                       |
| Close screen / popout                                                                                                    |                                                                                                    |                                                                                                    |                                                                                                    |                                                                                                    |                                                                                                    |                                                                                                    |                                                                                                    |                                                                                                    |                                                                                                    |                                                                               |                                                                                                    |                                                                                       |                                                                       |
|                                                                                                    |                                                                                                    |                                                                                                    |                                                                                                    |                                                                                                    |                                                                                                    |                                                                                                    |                                                                                                    |                                                                                                    |                                                                                                    |                                                                               |                                                                                                    |                                                                                       |                                                                       |
|                                                                                                    |                                                                                                    |                                                                                                    |                                                                                                    |                                                                                                    |                                                                                                    |                                                                                                    |                                                                                                    |                                                                                                    |                                                                                                    |                                                                               |                                                                                                    |                                                                                       |                                                                       |

# About the UK Health Security Agency

The UK Health Security Agency is an executive agency, sponsored by the <u>Department</u> of <u>Health and Social Care</u>.

www.ukhsa.gov.uk

© Crown copyright 2022 Version 1.0

For queries relating to this document, please contact: CPE.PPS@phe.gov.uk

Published: April 2022

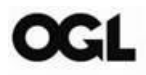

You may re-use this information (excluding logos) free of charge in any format or medium, under the terms of the Open Government Licence v3.0. To view this licence, visit <u>OGL</u>. Where we have identified any third party copyright information you will need to obtain permission from the copyright holders concerned.

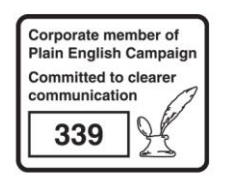

UKHSA supports the UN Sustainable Development Goals

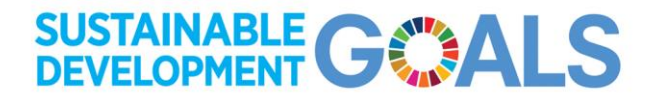